Functions in Login of the Chairman, DLFPSSC for Sub-Areas of Kolkata North and Kolkata South

1. The Chairman DLFPSSC in his login in supply chain portal will go to 'FPS Vacancy' > 'Disposal Inbox'. He will find all vacancies lying at the material time with the DDRs of Kolkata North and South listed there.

|             |   | =            |                   |                             |                                                                               |         | <b>&amp;</b> DM_102_ | 1 DistrictMagistr    | ate GDLogou                  |
|-------------|---|--------------|-------------------|-----------------------------|-------------------------------------------------------------------------------|---------|----------------------|----------------------|------------------------------|
| FPS vacancy | < | Disposal     | Of FPS Vacancy    | Application                 |                                                                               |         |                      |                      | -                            |
| Utilities   | < | Show 10      | entries           |                             |                                                                               |         |                      | Search:              |                              |
|             |   | Sl<br>no. ≁↓ | Vacancy Id 💠      | Number Of<br>Applications 🖘 | Vacancy Location 🛛 🖘                                                          | Block 💠 | Subdivision ᠰ        | District 斗           | Reciept Date<br>(dcfs/ddr) 🖘 |
|             |   |              | Vacancy Id        | Number                      | Vacancy Location                                                              | Block   | Subdivision          | District             | Reciept Date (               |
|             |   | 1            | 202224261801      | 1                           | Kaorapukur Katpole Bazar<br>under KMC ward 114,Dakshin<br>Para,Purba Putiary, | NULL    |                      | DDR-Kolkata<br>South | 2023/06/27                   |
|             |   | Showing 1 t  | to 1 of 1 entries |                             |                                                                               |         |                      | F                    | Previous 1 Next              |
|             |   | ×            |                   |                             |                                                                               |         |                      |                      | ÷                            |
|             |   |              |                   |                             |                                                                               |         |                      |                      |                              |

2. When he clicks on a vacancy ID all the applications in it will be visible.

| (internet)      | =                                      |                                          |                                                                     |                                            | Le DM                   | 102_1 DistrictMagistrate | € <b>&gt;</b> Logou         |
|-----------------|----------------------------------------|------------------------------------------|---------------------------------------------------------------------|--------------------------------------------|-------------------------|--------------------------|-----------------------------|
| FPS vacancy <   | Disposal Of FPS Vacancy Application    | on                                       |                                                                     |                                            |                         |                          | -                           |
| Utilities 🗸     | Back To Inbox                          |                                          |                                                                     |                                            |                         |                          |                             |
| Change Password |                                        |                                          | Details of vac                                                      | ancy id : 20222                            | 4261801                 |                          |                             |
|                 | Application Id And Applicant<br>Name   | View<br>Enquiry<br>Report &<br>documents | Comparetive<br>View of<br>Application<br>form and<br>Enquiry report | Photo<br>Uploaded<br>by Enquiry<br>Officer | Last Action             | Last Remarks             | View<br>Movement<br>History |
|                 | 202224261801005<br>NANDINI MANDAL BASU | View                                     | View                                                                | View                                       | DCFS/DDR<br>Recommended |                          | View                        |
|                 |                                        | View Chec                                | k List                                                              | 1                                          | View Marks Deta         | ails                     |                             |
|                 |                                        |                                          |                                                                     |                                            |                         |                          |                             |
|                 |                                        |                                          |                                                                     |                                            |                         |                          |                             |

| *                        |   | =                     |                            |                                       | ▲ DM_102_1 DistrictMagistrate          | € Logou |
|--------------------------|---|-----------------------|----------------------------|---------------------------------------|----------------------------------------|---------|
| (2)                      |   | Application Pre       | view of Application No : 2 | 02224261801005                        |                                        |         |
| FPS vacancy<br>Utilities | < |                       | Part 1                     | Part 2 Part 3 Part 4                  |                                        |         |
|                          | ` | Area of Vacancy       | Dakshin Para               | Vacancy Notification<br>No. with date | 12/DR/SSLC/10/19 Pt. II ( 2023-01-05 ) |         |
|                          |   | Details of applicant  |                            |                                       |                                        |         |
|                          |   | Application Type      | Individual Proprietor      |                                       |                                        |         |
|                          |   | Name of the applicant | First Name<br>NANDINI      | Middle Name                           | Last Name<br>BASU                      |         |
|                          |   | Sex                   | Female                     |                                       |                                        |         |
|                          |   | Category              | GEN                        |                                       |                                        |         |

3. Clicking on an Application ID will open the full application.

4. If he wants to see the enquiry report and documents uploaded by the Enquiry Officer, he will click on 'View' button of 'View Enquiry Report and Documents' column.

|             | calhost:580 | 30/FpsVacApprov | val/EnquiryReportView.aspx?ApplicationId=202                          | 224261801005                                           | QEX                                | ж Ц 🚺        |
|-------------|-------------|-----------------|-----------------------------------------------------------------------|--------------------------------------------------------|------------------------------------|--------------|
| *0          |             | =               |                                                                       | <u>*</u>                                               | DM_102_1 DistrictMagistrate        | €+Logout     |
| (2)         |             | Enquiry I       | Report                                                                |                                                        |                                    |              |
| FPS vacancy | <           | Back            |                                                                       |                                                        |                                    |              |
| Utilities   | <           | Part-I          | Part-II                                                               | Part-III Part-IV                                       | Part-V                             | Part-VI      |
|             |             | Doct            | uments By Applicant Uploaded Mobile Photos                            | By EO Additional Documents Uploaded By Enquiry Officer | Uploaded Signed Enquiry Report     |              |
|             |             | Sl No.          | Subject                                                               | Findings                                               |                                    |              |
|             |             | 1               | Place of Vacancy                                                      | Korarpukur,Katpole Bazar,Dakshin Para,Na               | atun Pally, Ward-114,PO- Purba Put | iary,PS- Reg |
|             |             | 2               | Vacancy Notification No                                               | 12/DR/SSLC/10/19 Pt. II                                |                                    |              |
|             |             |                 |                                                                       |                                                        |                                    |              |
|             |             | 3               | Vacancy Notification Date                                             | 05-Jan-2023                                            |                                    |              |
|             |             | 3               | Vacancy Notification Date Date of Publication in the Official Gazette | 05-Jan-2023<br>05-Jan-2023                             |                                    |              |

5. By clicking the concerned 'View' button he can see the comparative view of application form and enquiry report.

| *                        |        | =          |                                                                         | <b>D</b> M_102_1                   | DistrictMagistrate 🔂Logout                                                                                     |
|--------------------------|--------|------------|-------------------------------------------------------------------------|------------------------------------|----------------------------------------------------------------------------------------------------|
| (2)                      |        | Compa      | arative View of Application Form and Enqu                               | iry Report                         |                                                                                                    |
| FPS vacancy<br>Utilities | <<br>< | Back       | Part 1 Part 2 Part 3                                                    | Part 4 Part 5 Part 6               |                                                                                                    |
|                          |        | Part-I (De | etails of Vacancy Notification and Crucial date)                        |                                    | -                                                                                                    |
|                          |        | SL.No.     | Subject                                                                 | Application Form                   | Enquiry Report                                                                                                 |
|                          |        | 1          | Place of Vacancy                                                        | Dakshin Para                       | Korarpukur,Katpole Bazar,Dakshin<br>Para,Natun Pally, Ward-114,PO-<br>Purba Putiary,PS- Regent Park,Kol-<br>93 |
|                          |        | 2          | Vacancy Notification No. & Date                                         | 12/DR/SSLC/10/19 Pt. II 2023-01-05 | 12/DR/SSLC/10/19 Pt. II 2023-01-05                                                                             |
|                          |        | 3          | Date of Publication in the official Gazette                             | NA                                 | 2023-01-05                                                                                                    |
|                          |        | 4          | Date of publication of indicative advertisement in daily news paper and | NA                                 | 2023-01-11                                                                                                    |

6. He can see the photos uploaded during spot enquiry through mobile app by clicking 'View' button in 'Photo Uploaded by Enquiry Officer' column.

| $\rightarrow$ C (i) localhost:58 | 030/FpsVacApproval/ViewHistory.aspx?appId=MjAyMjI0MjYxODAxMDA1&filter=3 | Q 🖻 🛠                         | * 🛛 🌔            |
|----------------------------------|-------------------------------------------------------------------------|-------------------------------|------------------|
| (0)                              | =                                                                       | ▲ DM_102_1 DistrictMagistrate | <b>€</b> ◆Logout |
| FPS vacancy <                    | Picture From Enquiry Rack                                               |                               | -                |
|                                  | 1. Inside Godown (Click on thumbnail to view image)                     |                               |                  |
|                                  |                                                                         |                               |                  |
|                                  | 2. Godown from outside (Click on thumbnail to view image)               |                               |                  |
|                                  | 3. Shop (Click on thumbnail to view image)                              |                               |                  |

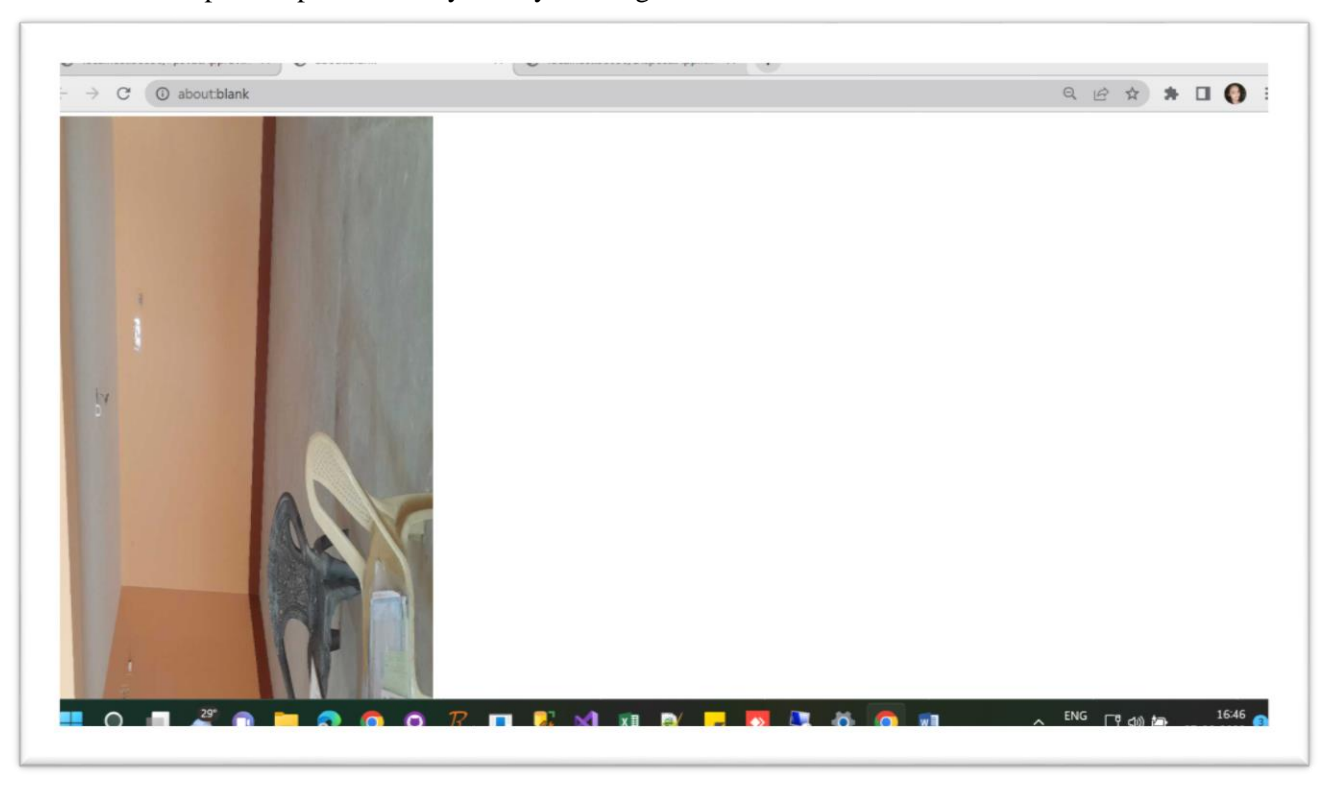

7. He can open the photos one by one by clicking on each thumbnail.

8. From 'View Movement History' column he can view the detailed movement history.

| å             | =                                                                                                    |                                                                           | DM_102_1 DistrictMagistr              | rate 🕞Logout                                                               |
|---------------|----------------------------------------------------------------------------------------------------|---------------------------------------------------------------------------|---------------------------------------|----------------------------------------------------------------------------|
| FPS vacancy < | Movement History                                                                                               |                                                                           |                                       | -                                                                          |
| Utilities <   | Back<br>Movement History of Applic                                                                             | ation id : 202224261801005 (A                                             | pplicant name : NANDINI MANDAL BASU ) | 211                                                                        |
|               | Action taken by                                                                                                | Dealing Assistant constinue                                               |                                       | Vate                                                                       |
|               | DDR-Kolkata South                                                                                              | Dealing Assistant scrutiny                                                |                                       | 07/02/2023                                                                 |
|               | DDR-Kolkata South<br>JD-Kolkata South                                                                          | done                                                                      |                                       | 07/02/2023<br>13:13:43                                                     |
|               | DDR-Kolkata South<br>JD-Kolkata South<br>DDR-Kolkata South<br>JD-Kolkata South                                 | done<br>SCFS/DDR set fit/not fit for<br>enquiry                           | (Fit For Enquiry)                     | 07/02/2023<br>13:13:43<br>07/02/2023<br>14:04:45                           |
|               | DDR-Kolkata South<br>JD-Kolkata South<br>DDR-Kolkata South<br>JD-Kolkata South<br>RO-Tollygunj<br>RO Tollygunj | done<br>SCFS/DDR set fit/not fit for<br>enquiry<br>Inspector enquiry done | (Fit For Enquiry)                     | 07/02/2023<br>13:13:43<br>07/02/2023<br>14:04:45<br>18/05/2023<br>13:36:47 |

| Ť           |   | =         |                                             |                            |                          |                                   |                                    |                                                  | <b>DM</b> 10                              | 2 1 DistrictM                              | agistrate                              | €+Logou                                                     |
|-------------|---|-----------|---------------------------------------------|----------------------------|--------------------------|-----------------------------------|------------------------------------|--------------------------------------------------|-------------------------------------------|--------------------------------------------|----------------------------------------|-------------------------------------------------------------|
| ٢           |   | Checklist | Application wise                            |                            |                          |                                   |                                    |                                                  |                                           | -                                          | -                                      | -                                                           |
| FPS vacancy | ۲ | Back      |                                             |                            |                          |                                   |                                    |                                                  |                                           |                                            |                                        |                                                             |
| Utilities   | < | SLNo      | Applicant Name                              |                            |                          |                                   |                                    |                                                  |                                           |                                            |                                        |                                                             |
|             |   |           |                                             | Application<br>submitted i | in Form-A1<br>n due time | Applical<br>deposited<br>amount a | tion fee<br>in correct<br>nd H-o-A | Regist<br>partnershi<br>respect of p<br>firm sub | ered<br>p deed in<br>artnership<br>mitted | Registration<br>for Coop. So<br>or Mahasan | certificate<br>c./Sangha<br>gha of SHG | Identity pr<br>individual ap<br>/authorised<br>bearer and I |
|             |   |           |                                             | Whether<br>Submitted       | Remarks                  | Whether<br>Submitted              | Remarks                            | Whether<br>Submitted                             | Remarks                                   | Whether<br>Submitted                       | Remarks                                | Whether<br>Submitted                                        |
|             |   | 1         | NANDINI MANDAL<br>BASU<br>(202224261801005) | Yes                        |                          | Yes                               |                                    |                                                  |                                           |                                            |                                        | Yes                                                         |

9. Clicking 'View Checklist' button will open the full checklist prepared by the DDR (1<sup>st</sup> level).

10. The scoresheet (of 75 marks) can be accessed from 'View Marks Details' button.

|             | =                                         |                                   |                                             |                                      |                                   |                                  |                                 | <b>&amp;</b> DM_         | 102_1 Distri                                | ctMagistrate                               |                                              | Logout                            |
|-------------|-------------------------------------------|-----------------------------------|---------------------------------------------|--------------------------------------|-----------------------------------|----------------------------------|---------------------------------|--------------------------|---------------------------------------------|--------------------------------------------|----------------------------------------------|-----------------------------------|
| FPS vacancy | Marks                                     |                                   |                                             |                                      |                                   |                                  |                                 |                          |                                             |                                            |                                              | _                                 |
| Utilities < | Back<br>Marks entered from E              | Enquiry and                       | DLFPSSC                                     |                                      |                                   |                                  |                                 |                          |                                             |                                            |                                              |                                   |
|             | Application Id<br>and Applicant<br>name   | Marks<br>For Size<br>of<br>Godown | Marks<br>For Size<br>of<br>Attached<br>Shop | Marks For<br>Nature of<br>Possession | Marks For<br>Proximity<br>of Shop | Marks<br>For<br>Building<br>type | Marks For<br>truck<br>Unloading | Marks<br>For<br>Domicile | Marks<br>For<br>Category<br>of<br>Applicant | Marks<br>From<br>Enquiry<br>(Out of<br>75) | Date of<br>entry<br>Marks<br>From<br>Enquiry | Mark<br>by<br>DLFF<br>(Out<br>25) |
|             | 202224261801005<br>NANDINI MANDAL<br>BASU | 15                                | 0                                           | 10                                   | 10                                | 10                               | 5                               | 10                       | 2                                           | 62                                         | 05/06/2023<br>14:29:11                       | c                                 |
|             |                                           |                                   |                                             |                                      |                                   |                                  |                                 |                          | _                                           |                                            |                                              | •                                 |